## 宾得相机在 Windows 使用 LR 实现无线联机拍摄

硬件:

CamFi Pro Plus, Windows7或以上电脑, 宾得 K-1

**软件**:

LightRoom 8.2,卡菲全能版客户端

步骤:

1、下载并安装 Windows 端全能版客户端。

http://cam-fi.com/files/camfi\_pro\_plus\_client.exe

2、检查相机固件版本,确认相机固件符合连接拍摄要求,如果不符合,按要求升级相机固件。

http://www.pentax.com.cn/ricoh/service\_download.html

| 产品中心            | 购买支持                                          | 缤纷会                         | 服务支持    |
|-----------------|-----------------------------------------------|-----------------------------|---------|
| 首页 > 服务支持 > 固件下 | <u>書</u>                                      |                             |         |
| 服务支持            | 固件下载                                          |                             |         |
| 645租赁           | ➡ 相机固件下载                                      |                             |         |
| + 维修网络          |                                               | -1                          |         |
| ● EAO (常田问题)    | 对应机型                                          | 对应系统                        | 版本      |
| YAQ FAQ (吊见问题)  | PENTAX K-1 MarkII                             | 适用于Windows®、Macintosh       | 1.02    |
| ★ 固件下载          | PENTAX K-3 、PENTAX K-3 Premium                |                             |         |
| •   适配信息查询      | Silver Edition、PENTAX K-3 Prestige<br>Edition | <u>Windows®、Macintosh</u>   | 1.40    |
| 0 行水货辨别         | PENTAX K-1                                    | Windows®、Macintosh          | 1.50    |
|                 | PENTAX KP                                     | <u>Windows®、Macintosh</u>   | 1.10    |
| • 网上咨询          | 645Z                                          | <u>Windows 系统/Mac OS 系统</u> | 1.30    |
|                 | PENTAX K-3II                                  | <u>Windows 系统/Mac OS系统</u>  | 1.10    |
|                 | PENTAX K-70                                   | <u>Windows 系统/Mac OS系统</u>  | 1.11    |
|                 | FLUCARD FOR PENTAX 16GB O-EC1                 | Windows 玄统/Mac OS 玄统        | 1 00 02 |

3、在下载页面可下载宾得相机 LR 联机拍摄插件并安装。

**注意**:安装完成后,需要打开 LR 软件,打开**菜单栏>文件>增效 工具管理器**,查看 "Pentax Tether Plug-in"是否已安装并且处于 "启用"状态。

## ➡ 相机相天软件卜载

 $\bigcirc \bigcirc \bigcirc$ 

| 对应机型                                 | 对应系统                                | 版本    |
|--------------------------------------|-------------------------------------|-------|
| ImageSync                            | Android OS 4.4-9.0                  | 2.1.0 |
| Digital Camera Utility 5             | <u>Windows版</u>                     | 5.8.4 |
| Digital Camera Utility 5             | <u>Mac OS版</u>                      | 5.8.4 |
| IMAGE Transmitter 2                  | Mac OS版                             | 2.4.2 |
| PENTAX Tether Plugin IT2 v2.0.0(win) | <u>windows系统</u>                    | 2.0.0 |
| PENTAX Tether Plugin IT2 v2.0.0(mac) | <u>Mac OS 系统</u>                    | 2.0.0 |
| PENTAX Tethered Capture Plug-in      | <u>Mac OS系统</u>                     | 1.3.0 |
| PENTAX Tethered Capture Plug-in      | <u>Windows 系统</u>                   | 1.3.0 |
| Digital Camera Utility 5             | <u>Mac OS 系统</u>                    | 5.8.2 |
| Digital Camera Utility 5             | <u>Windows 系统</u>                   | 5.8.2 |
| IMAGE Transmitter 2                  | <u>Windows系统</u>                    | 2.4.1 |
| IMAGE Transmitter 2                  | <u>Mac OS 系統</u> 2.4.1              |       |
| GP Remote介绍                          | iOS (8.0~8.3) /Safari/Android (4.4~ |       |
| GK REMOLE/12                         | 5.0) /Chrome                        |       |
| WG-M1 LE                             | <u>WG-M1</u>                        | 1.0.0 |
|                                      |                                     |       |

Lightroom 增效工具管理器 AdobeStock
已安装并正在运行 ▼ 状态 路径: /Users/raychen/Library/Application Support/Adobe/Lightroom/Modules/tether-pentax.Irplugin Aperture/iPhoto 导入程序插件
已安装并正在运行 在 Finder 中显示 Canon 联机增效工具 版本: 1.3 状态:此增效工具已启用。 Facebook
已安装并正在运行 禁用 ▼ 増效工具创作工具 Flickr
已安装并正在运行 重新载入增效工具 🗌 每次导出时重新载入增效工具 Leica Tether Plugin
已安装并正在运行 (仅推荐给增效工具创作者) 将诊断日志存储到文件... 无诊断信息 ○ Nikon 联机增效工具 PENTAX Tether Plugin PENTAX Tether Plugin 添加 Adobe 插件... 完成

Lightroom 增效工具管理器

## 4、在相机 MENU>设置>USB 连接,选择 PTP 模式。

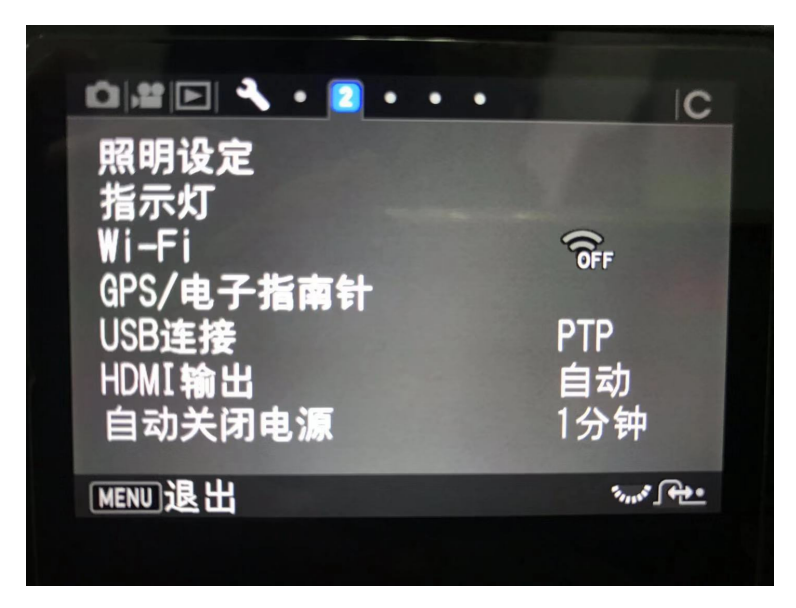

5、打开 CamFi Pro Plus,用 Windows 的 Wi-Fi 连接 CamFi 设备的热点,并开启第三方服务功能,软件能识别到相机型号。

| • • •      | 卡菲全能版客户端                                 |        |
|------------|------------------------------------------|--------|
| 卡菲的连接状态,   | 10 C C C C C C C C C C C C C C C C C C C | 手动指定IP |
| 第三方联机拍摄服   | 务:已启动                                    | 停止服务   |
| 连接的相机:PEN1 | ГАХ K-1                                  |        |
| 🗌 开机时自动启动  |                                          |        |
| 帮助关        | <del>7</del>                             | 退出     |

## 6、在 LightRoom 选择文件>连接拍摄>开始联机拍摄,设置相

关文件夹参数并确定,软件能识别到相机即可实现无线联机拍摄。

| 图库过滤器:                                  | 文本 属性 元                   | 数据 无                                                                                                    | 关闭                        | 过滤器 🗧 🔒             |
|-----------------------------------------|---------------------------|----------------------------------------------------------------------------------------------------|---------------------------|---------------------|
|                                         |                           | Image: state state |                           | . <u>1</u>          |
|                                         |                           | 3                                                                                                    |                           |                     |
|                                         |                           |                                                                                                    | <b>15</b>                 |                     |
| 16 17                                   | 18                        | 19                                                                                                    | 20                        |                     |
| PENTAX K-1 ÷<br>Studio Session   Shot 1 | 1/ f/ ISO<br>250 4.5 1600 | 白平衡: 修改照   AWB 中对                                                                                                    | <sub>片设置:</sub><br>比度曲线 ÷ |                     |
|                                         | ● 【 2 排序依据: 拍摄时间          | ] ¢                                                                                                    |                           | · · · · · · · · · · |